## INSTRUCTIONS FOR LOGGING INTO THE WILD ONES MEMBER-ONLY SECTION

- 1. Go to the <u>www.wildones.org</u> page.
- 2. Click on the Member Login button

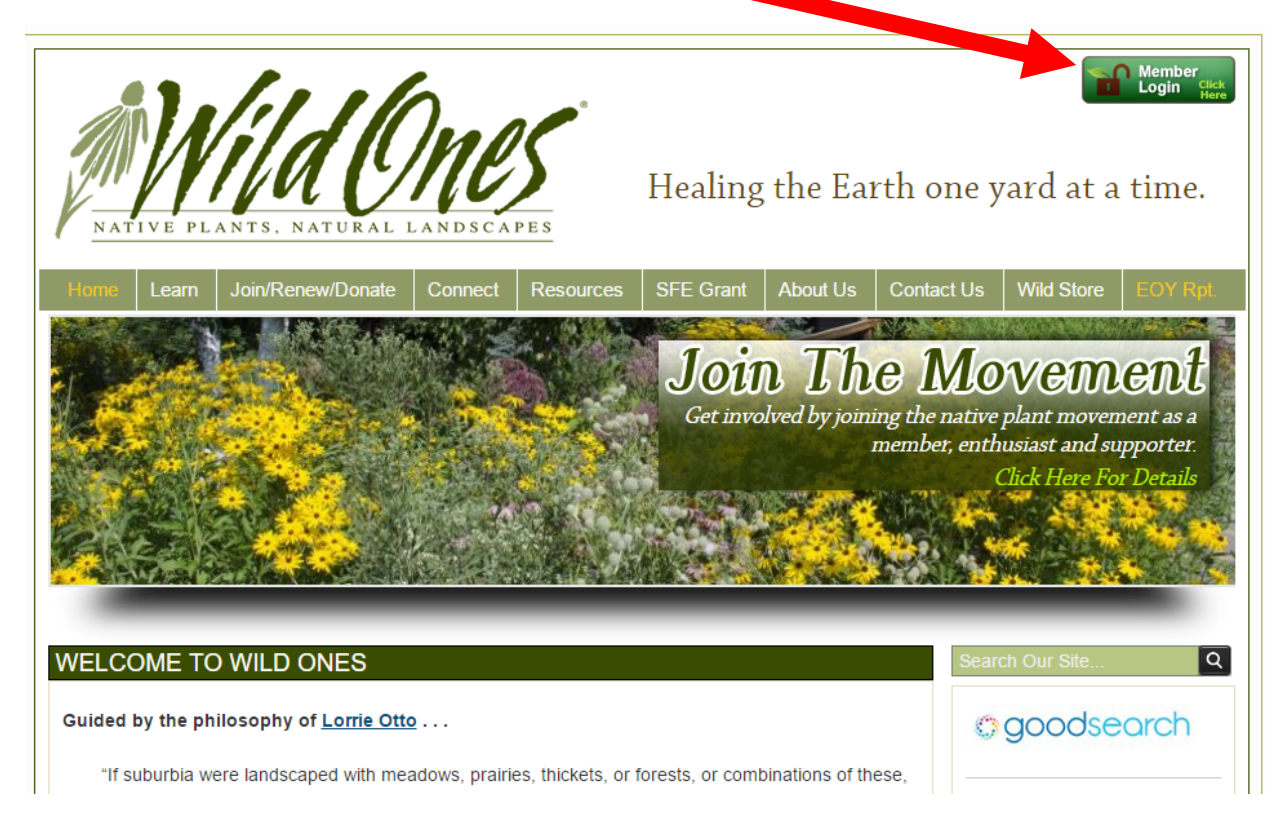

## If you don't see this button, use the following address:

www.wildones.org/members/

## 3. This link will take to you the Member Login page:

| <b>—</b>                                                                         |                                                              |               |                                                  |                                           |    |     |   |   | _    |        |
|----------------------------------------------------------------------------------|--------------------------------------------------------------|---------------|--------------------------------------------------|-------------------------------------------|----|-----|---|---|------|--------|
| Wildones.org                                                                     | Wild member Login                                            | < +           |                                                  |                                           |    |     |   | - | D,   | ×      |
| $\leftarrow$ $\rightarrow$ $\circlearrowright$ $\mid$ wild                       | lones.org/members                                            |               |                                                  |                                           |    | □ ☆ | ₽ | I | ٩    | •••    |
| Mild One                                                                         | 3                                                            |               | Wild                                             | member Login                              |    |     |   |   |      |        |
|                                                                                  |                                                              | member email: |                                                  | (this email address is used for login onl | y) |     |   |   |      |        |
|                                                                                  |                                                              | password:     |                                                  |                                           |    |     |   |   |      |        |
|                                                                                  |                                                              |               | Login                                            |                                           |    |     |   |   |      |        |
| ♦ Not a member? Join us here.                                                    |                                                              |               |                                                  |                                           |    |     |   |   |      |        |
| · Already a member but not registered? Register password for member here.        |                                                              |               |                                                  |                                           |    |     |   |   |      |        |
|                                                                                  | Forgot password? Enter your member email and click on Login. |               |                                                  |                                           |    |     |   |   |      |        |
| Forgot member email? Enter initial part of email address here for a hint:     Go |                                                              |               |                                                  |                                           |    |     |   |   |      |        |
| Home                                                                             |                                                              |               | © Wild Ones <sup>®</sup> , All<br>Wed, Mar 01, 2 | rights reserved.<br>017 19:13:51          |    |     |   |   | webm | naster |

4. Enter the email address that Wild Ones has on file for you OR if you have logged in before, use that email address.

| □ wildones.org □ Wild member Login ×                                  | +                                                                                                    | - | ٥ | × |
|-----------------------------------------------------------------------|----------------------------------------------------------------------------------------------------|---|---|---|
| $\leftarrow$ $\rightarrow$ $\circlearrowright$   wildones.org/members |                                                                                                    | ľ | ٩ |   |
| Mild Ones                                                             | Wild member Login                                                                                                    |   |   |   |
|                                                                       | member email: lovenatives@yahoo.com (this email address is used for login only) password: •••••• Login                                                                                                    |   |   |   |
|                                                                       | <ul> <li>Not a member? Join us here.</li> <li>Already a member but not registered? <u>Register password for member here.</u></li> <li>Forgot password? Enter your member email and click on Login.</li> <li>Forgot member email? Enter initial part of email address here for a hint:</li> </ul> |   |   |   |

5. If you get an error message, "no such member", <u>please read the</u> <u>instructions below</u>. For example, if you are a member but have not registered for the member only section, click on the link "Register password for member here."

| $\hfill \ensuremath{\square}$ wildones.org $\hfill \ensuremath{\square}$ Wild member Login $\hfill \ensuremath{\times}$ | +                                                        |                                              |         | - | ٥ | × |  |  |  |
|----------------------------------------------------------------------------------------------------|----------------------------------------------------------|----------------------------------------------|---------|---|---|---|--|--|--|
| $\leftarrow$ $\rightarrow$ $\circlearrowright$ wildones.org/members                                                     |                                                          |                                              | □ ☆   = | 2 | ٩ |   |  |  |  |
| Mild Ones                                                                                                    | Wil                                                      | d nember Login                               |         |   |   |   |  |  |  |
| No such menber.                                                                                                    |                                                          |                                              |         |   |   |   |  |  |  |
|                                                                                                    | member email: ilovenatives@yahoo.c<br>password:<br>Login | 미 (this mail address is used for login only) |         |   |   |   |  |  |  |
|                                                                                                    | Already a member but not register                        | ed? Register password for member here.       |         |   |   |   |  |  |  |
|                                                                                                    | Forgot password? Enter your mem                          | ber email and click on Login.                |         |   |   |   |  |  |  |
|                                                                                                    | Forgot member email? Enter initial     Go                | part of email address here for a hint:       |         |   |   |   |  |  |  |
|                                                                                                    |                                                          |                                              |         |   |   |   |  |  |  |

If you know you registered before using this exact same email address, use the "Forget password? Enter your member email and click on Login." This function will email you your password to the email address you entered. It must be the same email that the Wild Ones membership database has on record for you.

- If none of these steps for you work, you can email <u>technology@wildones.org</u> to receive your last valid password by email.
- 7. If you would like to access the Journal, go to this link:

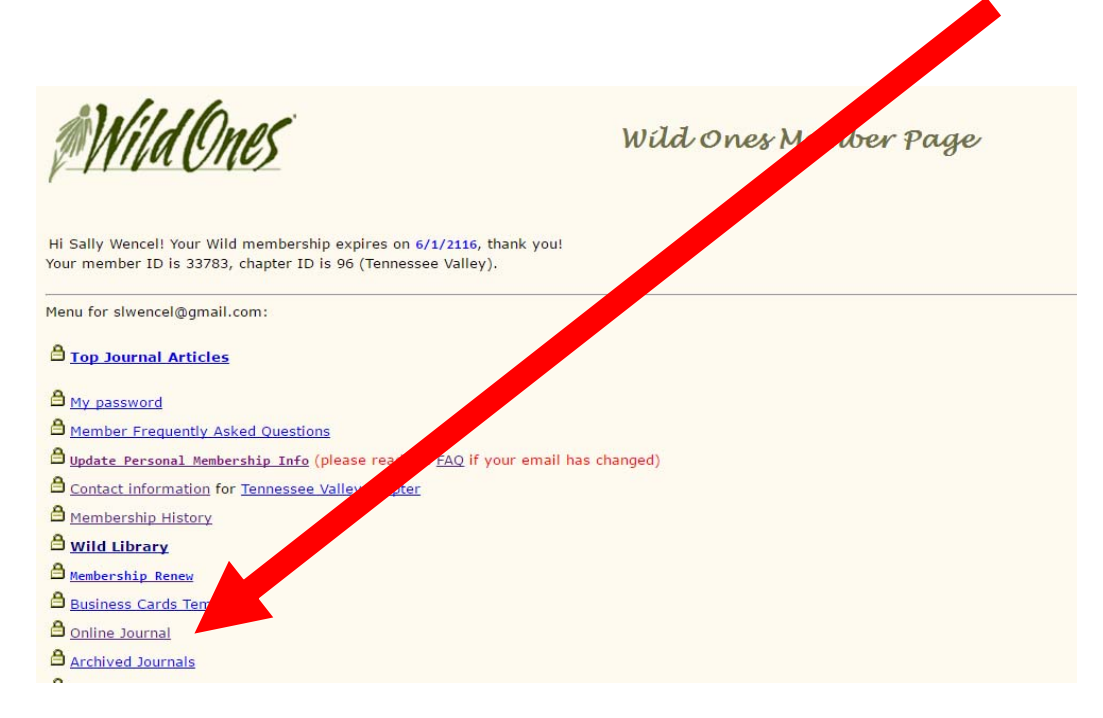